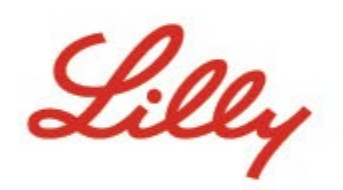

# SAP Business Network Registration Process Flow

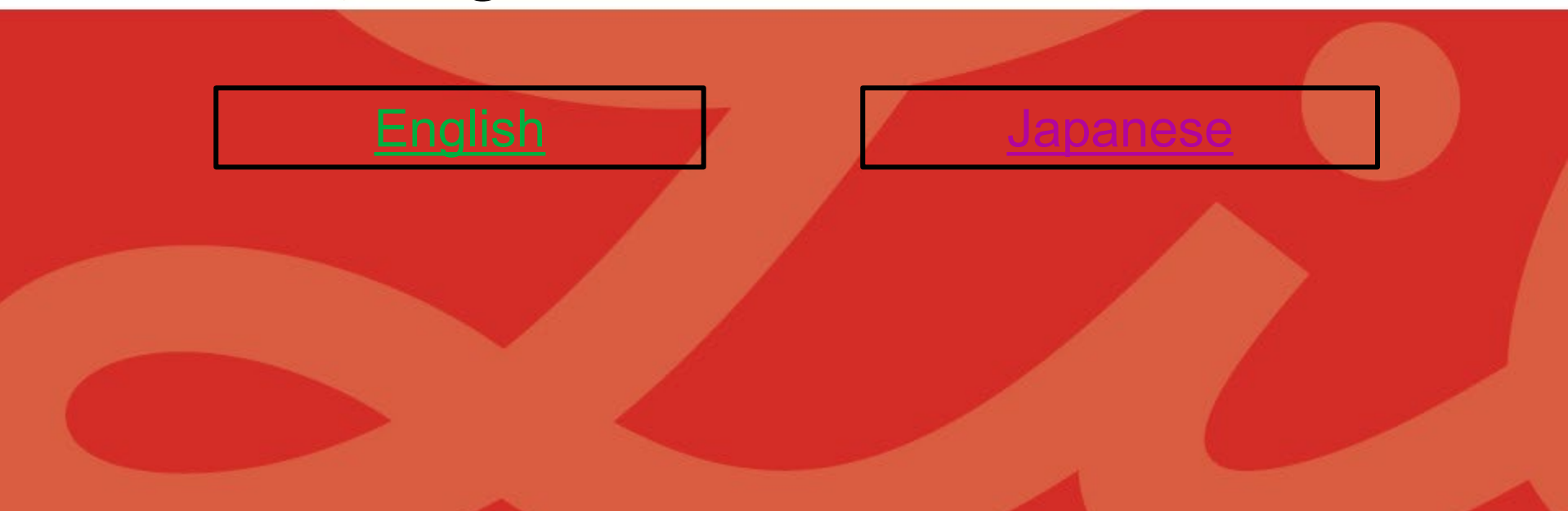

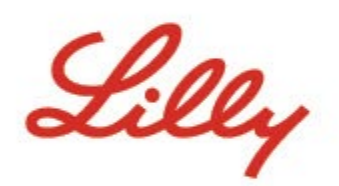

# SAP Business Network Registration Process Flow

Existing Suppliers

New Suppliers

# **Existing Suppliers**

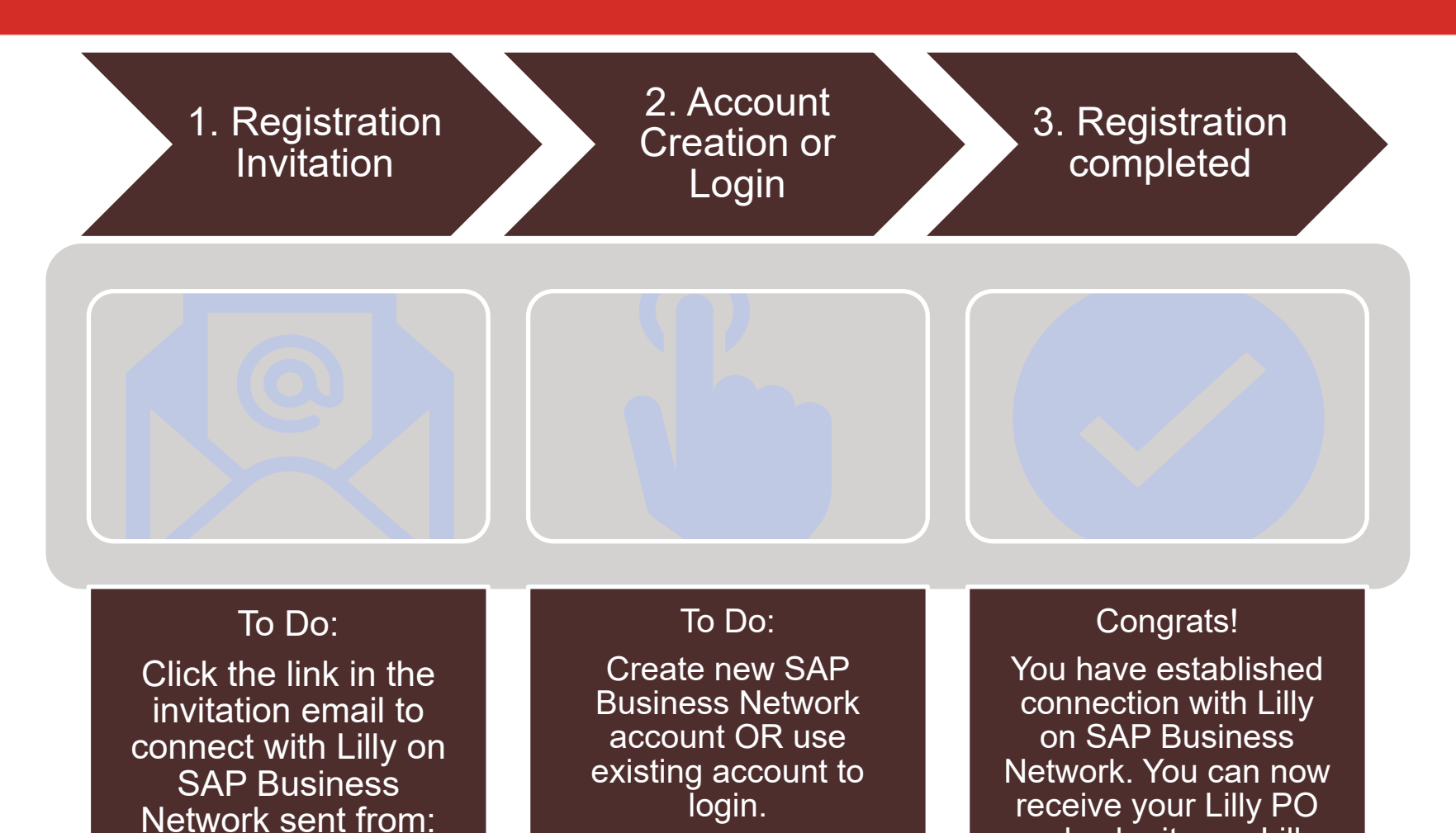

noreply@us.bn.cloud

.ariba.com

3

and submit your Lilly

invoices through SAP

Business Network.

### **Receive Invitation Email From Customer**

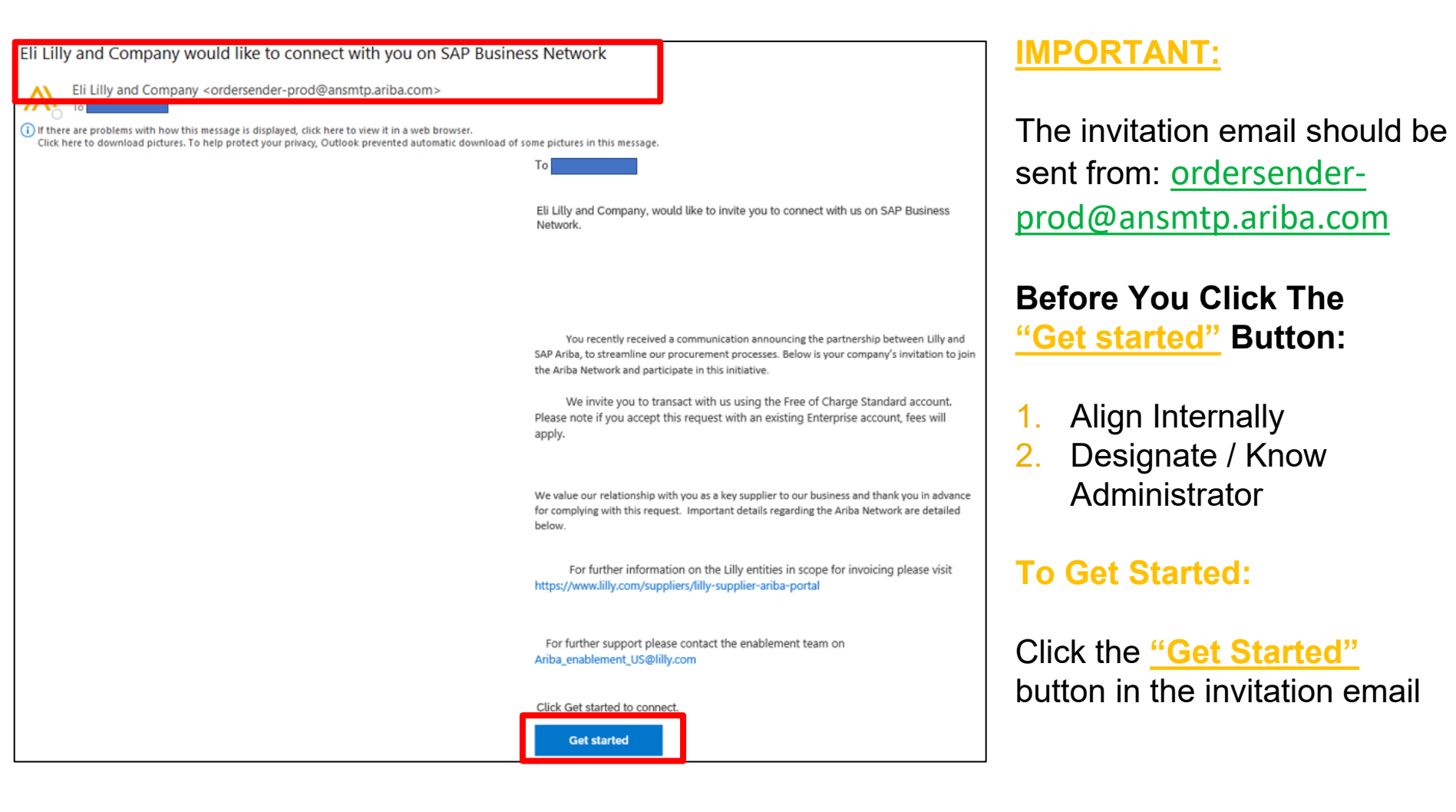

### **Review Potential Existing Accounts**

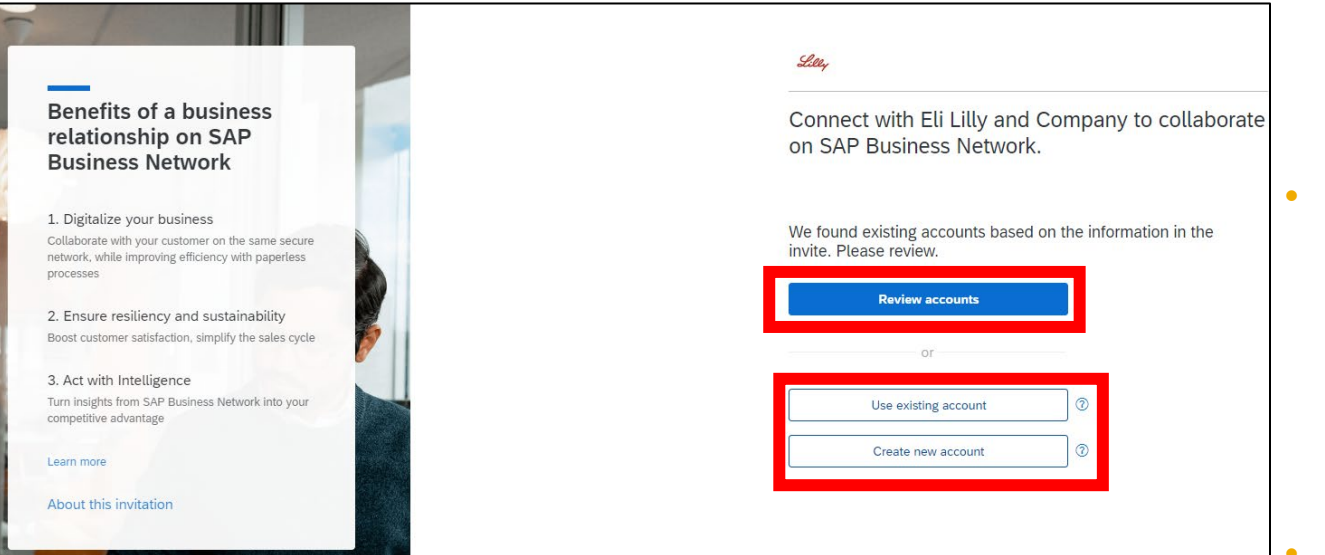

- Click Review accounts If You Want To Check for An Existing Account For Your Company
  - You can skip this step and select Create new account Option To Create A New Standard Account

-OR-

Select Use existing account to login using your existing Ariba Account.

### Complete Registration Form, Accept Terms of Use, And Create New Account

|                                             | First name * Last name *                                   |
|---------------------------------------------|------------------------------------------------------------|
| te an account to connect and collaborate    |                                                            |
| li Lilly and Company on SAP Business<br>ork | Email *<br>Niamh.Carr@ipsos.com                            |
| pany information                            | ✓ Use my email as my username                              |
| ny (legal) name *                           | Password * Repeat password *                               |
| S MRBI                                      | •                                                          |
| //Region *                                  |                                                            |
| d[IRL] ~                                    | Business role *                                            |
| line 1 *                                    | Choose your primary business role                          |
|                                             | I have read and agree with the Terms of Use.               |
| s line 2                                    | □ I hereby agree that SAP Business Network will make parts |
|                                             | of my (company) information accessible to other users and  |
|                                             | Network and the applicable profile visibility settings.    |
| JN                                          | Please see the Privacy Statement to learn how we process   |
| code                                        | personal data.                                             |
|                                             |                                                            |
|                                             |                                                            |
| ie a state 🗸 🗸                              | l'm not a robot                                            |
|                                             |                                                            |

If you select Create New Account, this registration page will appear:

- 1. Complete your Company Information
- 2. Enter your Administrator Account Information
- 3. Accept Terms of Use and click on Create Account

## Sign In Using Existing Account

| _                                                                                                    |                                                                                                  |
|----------------------------------------------------------------------------------------------------|--------------------------------------------------------------------------------------------------|
| What to expect after                                                                                                    | Sign in to connect with Flit Lilly and Company                                                   |
| you connect:                                                                                                    | Sign in to connect with Ed Eity and company                                                      |
| 1. View your collaboration documents in one account                                                                                               | 1                                                                                                |
| You can view and manage documents easily<br>from your existing account                                                                            | Username                                                                                         |
| 2. Leverage your existing account setup                                                                                                    | Forgot username?                                                                                 |
| Your existing setup like document routing or<br>notification setup will be re-used to obtain<br>accurate and timely information through           | Pessword                                                                                         |
| automated self-service processes                                                                                                    | Forgot pessword?                                                                                 |
| 3. Increase operational efficiency                                                                                                    | Connect                                                                                          |
| By using the same account across your<br>customers, you can optimize your backend<br>processes, including investing into automated<br>integration |                                                                                                  |
| Learn more                                                                                                    |                                                                                                  |
|                                                                                                    | Additional fees may be applied                                                                   |
|                                                                                                    | Fees may apply based on your account type. Please confirm you understand<br>and want to proceed. |
|                                                                                                    | Learn more                                                                                       |
|                                                                                                    | Leonfir                                                                                          |

If you select Use existing account, this sign in page will appear:

- 1. Enter your Username and Password.
- 2. Click Connect. Please note that only account administrator can complete this step accept the Trading Relationship to connect with Lilly on Ariba Network.

If you sign in using your Enterprise Ariba account, a pop up message will appear notifying that Additional fees may be applied once you have clicked Connect. Lilly WILL NOT cover any Ariba transaction/ subscription fee.

×

# **New Suppliers**

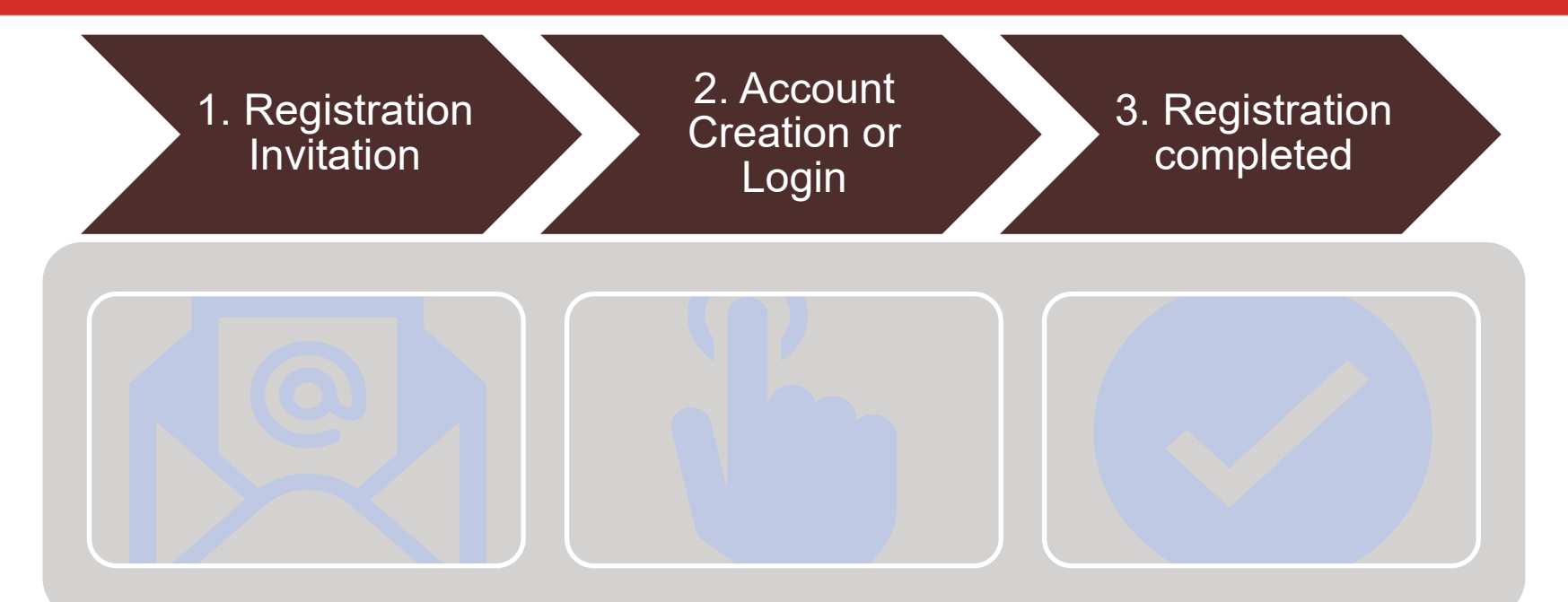

#### To Do:

Your first Purchase Order from Lilly will be sent to your email address as an interactive email order from: <u>ordersender-</u> <u>prod@ansmtp.ariba.com</u>. Click "Process Order" to connect with Lilly on SAP Business Network.

### To Do: Create new SAP Business Network account OR use existing account to login.

#### Congrats!

You have established connection with Lilly on SAP Business Network. You can now receive your Lilly PO and submit your Lilly invoices through SAP Business Network.

### **Receive Interactive Email Order from Customer**

| De: "Eli Lill<br>Enviado el:<br>Para: J<br>Asunto: Eli | y and Company <sup>6</sup> <u>cordersender-prod@ansmtp.ariba.com</u> ><br>; jueves, 9 de septiembre de 2021 11:40<br>Lilly and Company sent a new Purchase Order                                                                                                    |                                                                                                |
|--------------------------------------------------------|----------------------------------------------------------------------------------------------------|------------------------------------------------------------------------------------------------|
| E                                                      | Eli Lilly and Company sent a new order                                                                                                    |                                                                                                |
|                                                        | Message from your customer Eli Lilly and Company Who to contact for Help- <u>Intra Vis IB/259/v65</u>                                                                                                    |                                                                                                |
|                                                        | Process order                                                                                                    |                                                                                                |
|                                                        | This purchase order was delivered by Ariba Network. For more information about Ariba and Ariba Network, visit <u>https://www.ariba.com</u> .                                                                                                    |                                                                                                |
|                                                        | From: To:<br>Customer<br>Customer<br>Cu | Purchase Order<br>(New)<br>Amount: 0.01 EUR<br>Version: 1<br>Supplier Order Number: 0245653099 |

#### **IMPORTANT:**

The interactive email order should be sent from: ordersender-prod@ansmtp.ariba.com

Before You Click The <u>"Process Order"</u> Button:

- 1. Align Internally
- 2. Designate / Know Administrator

#### To Get Started:

Click the "Process Order" button in the Purchase Order Notification (interactive email order)

### **Review Potential Existing Accounts**

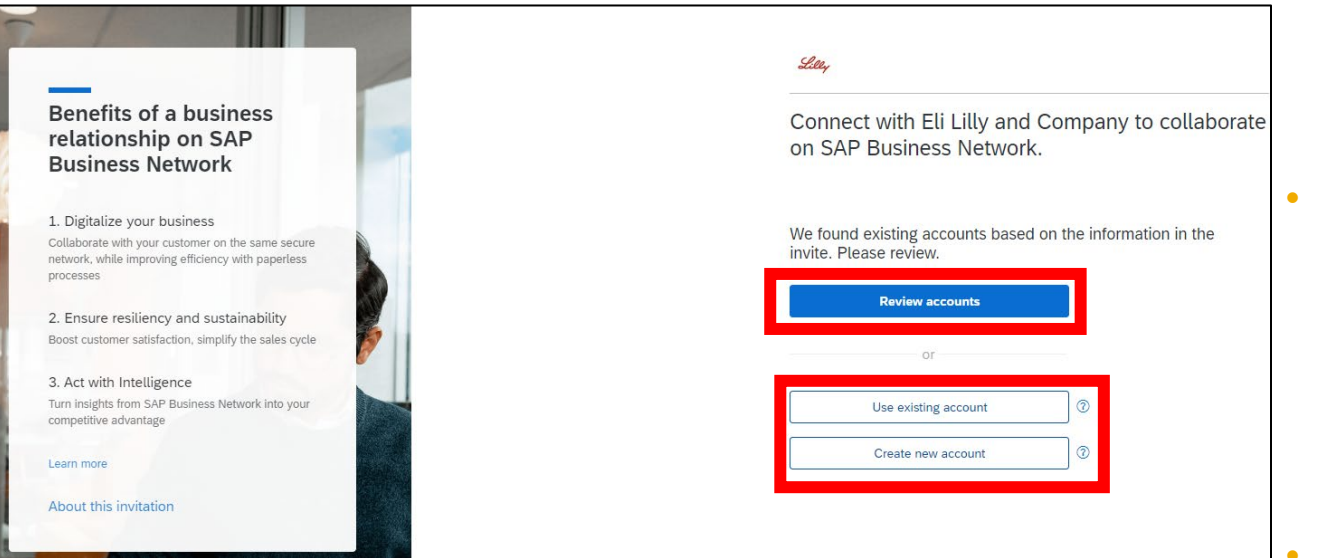

- Click Review accounts If You Want To Check for An Existing Account For Your Company
  - You can skip this step and select Create new account Option To Create A New Standard Account

-OR-

Select Use existing account to login using your existing Ariba Account.

### Complete Registration Form, Accept Terms of Use, And Create New Account

|                                             | First name * Last name *                                   |
|---------------------------------------------|------------------------------------------------------------|
| te an account to connect and collaborate    |                                                            |
| li Lilly and Company on SAP Business<br>ork | Email *<br>Niamh.Carr@ipsos.com                            |
| pany information                            | ✓ Use my email as my username                              |
| ny (legal) name *                           | Password * Repeat password *                               |
| S MRBI                                      |                                                            |
| //Region *                                  |                                                            |
| d[IRL] ~                                    | Business role *                                            |
| line 1 *                                    | Choose your primary business role 🗸 🗸                      |
|                                             | I have read and agree with the Terms of Use.               |
| s line 2                                    | □ I hereby agree that SAP Business Network will make parts |
|                                             | of my (company) information accessible to other users and  |
|                                             | Network and the applicable profile visibility settings.    |
| JN                                          | Please see the Privacy Statement to learn how we process   |
| code                                        | personal data.                                             |
|                                             |                                                            |
|                                             |                                                            |
| ie a state 🗸 🗸                              | l'm not a robot                                            |
|                                             |                                                            |

If you select Create New Account, this registration page will appear:

- 1. Complete your Company Information
- 2. Enter your Administrator Account Information
- 3. Accept Terms of Use and click on Create Account

## Sign In Using Existing Account

|                                                                                                    | Lee,                                                                                             |
|----------------------------------------------------------------------------------------------------|--------------------------------------------------------------------------------------------------|
| What to expect after you connect:                                                                                                    | Sign in to connect with Eli Lilly and Company                                                    |
| 1. View your collaboration documents in one account                                                                                     |                                                                                                  |
| You can view and manage documents easily<br>from your existing account                                                                  | Username                                                                                         |
| 2. Leverage your existing account setup                                                                                                 | Forgot username?                                                                                 |
| Your existing setup like document routing or<br>notification setup will be re-used to obtain<br>accurate and timely information through | Pessword                                                                                         |
| automated self-service processes                                                                                                    | Forgot pessword?                                                                                 |
| 3. Increase operational efficiency<br>By using the same account across your                                                             | Connect                                                                                          |
| customers, you can optimize your backend<br>processes, including investing into automated<br>integration                                |                                                                                                  |
| Learn more                                                                                                    |                                                                                                  |
|                                                                                                    | Additional fees may be applied                                                                   |
|                                                                                                    | Fees may apply based on your account type. Please confirm you understand<br>and want to proceed. |
|                                                                                                    | Learn more                                                                                       |
|                                                                                                    | l confii                                                                                         |

If you select Use existing account, this sign in page will appear:

- 1. Enter your Username and Password.
- 2. Click Connect. Please note that only account administrator can complete this step accept the Trading Relationship to connect with Lilly on Ariba Network.

If you sign in using your Enterprise Ariba account, a pop up message will appear notifying that Additional fees may be applied once you have clicked Connect. Lilly WILL NOT cover any Ariba transaction/ subscription fee.

×

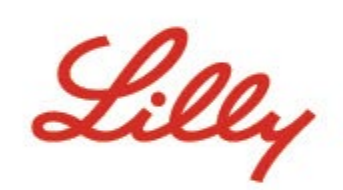

# SAP Business Network *登録プロセスフロー*

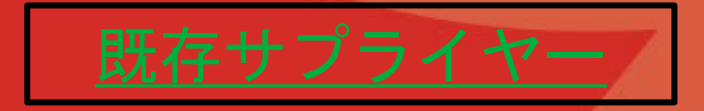

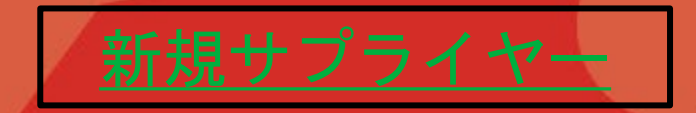

リリーと既にお取引頂いている既存のサプライヤー様か、 新規にお取引が開始するサプライヤー様かにより、登録プロセスフ ローが多少異なりますので、適切なフローをご参照ください。

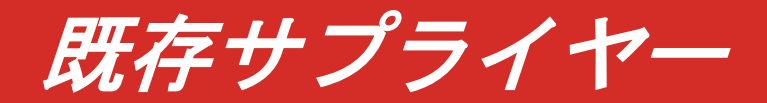

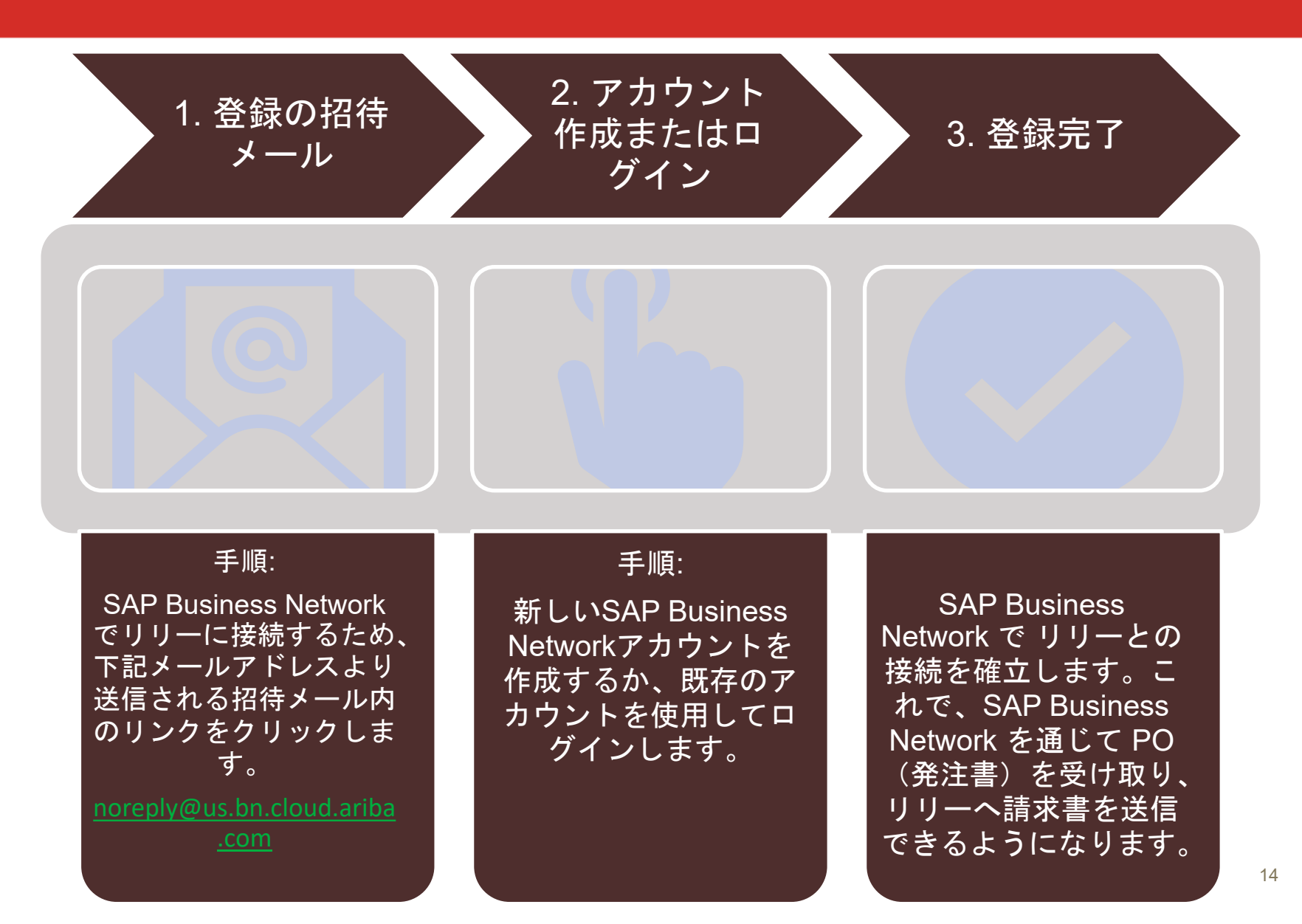

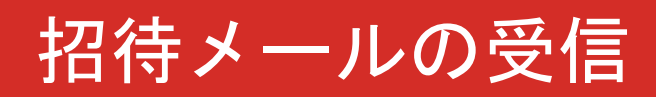

|   |                                                                                     | Eli Lilly and Company 様が貴社と SAP Business Network                                                                                                    | で取引を開始することを希望しています                                           |                                                                                                    |
|---|-------------------------------------------------------------------------------------|----------------------------------------------------------------------------------------------------|--------------------------------------------------------------|----------------------------------------------------------------------------------------------------|
|   |                                                                                     | Eli Lilly and Company <ordersender-prod@ansmtp.ariba.com< th=""><th>&gt;</th><th></th></ordersender-prod@ansmtp.ariba.com<>                                                                            | >                                                            |                                                                                                    |
|   |                                                                                     | Retention Policy Inbox (60 days)                                                                                                    |                                                              | Expires 31/8/2024                                                                                  |
|   |                                                                                     | <ol> <li>If there are problems with how this message is displayed, click here to view it in a web<br/>Click here to download pictures. To help protect your privacy, Outlook prevented auto</li> </ol> | browser.<br>matic download of some pictures in this message. |                                                                                                    |
|   |                                                                                     |                                                                                                    | ×                                                            |                                                                                                    |
|   |                                                                                     |                                                                                                    | SAP Business No<br>ラボレーション                                   | etwork で Eli Lilly and Company とつながり、コ<br>を実現しましょう。                                                |
|   |                                                                                     |                                                                                                    | MINATO PACKS KK 御『                                           | Þ                                                                                                  |
|   |                                                                                     |                                                                                                    | お世話になっております<br>の取引を開始していたた                                   | 「。SAP Business Network にご登録いただき、Eli Lilly and Company 様と<br>こぎますよう、お願いいたします。                       |
|   |                                                                                     |                                                                                                    | イーライリリーは SAP Busin<br>でいます。当メールは SAP<br>ります。                 | ess Network とのパートナーシップを発表し、調達プロセスを合理化することに取り組A<br>Business Network に参加して、このイニシアチブに参加するための貴社への招待状にな |
|   |                                                                                     |                                                                                                    | 無料のスタンダードアカウン<br>ウントをお持ちで、そのアカ<br>さい。                        | トを使用して取引することをお勧めいたします。 もし負社が競にエンタープライズアカ<br>ウントを使用してリクエストを効け入れる場合は、料金が適用されることにご注意くだ                |
|   |                                                                                     |                                                                                                    | 私たちは、私たちのビジネス<br>Networkへご参加頂けることに<br>をご覧ください。               | にとって重要なサブライヤーとして負社との関係を大切こしており、SAP Business<br>事前に感謝したします。SAP Business Network に関する重要な詳細については、以下   |
|   |                                                                                     |                                                                                                    | 請求の対象となるリリーの事<br>覧ください。                                      | 葉体の詳細こついては、https://www.lilly.com/suppliers/accounts-payable/invoicing をご                           |
|   |                                                                                     |                                                                                                    | さらにサポートが必要な場合<br>せください。                                      | は、Ariba_enablement_APAC@litly.com のリリーイネーブルメントチームにお問い合わ                                            |
|   | ・必要な処理 -                                                                            | -                                                                                                    | [利用を開始する] をクリ<br>利用を開始する                                     | ックして取引を開始します。                                                                                      |
| 1 | 以下のリンクをクリックして<br>ください。登録処理または『<br>ンバシップは無料ですが、耶                                     | (新規アカウントを登録するか、または Ariba Network 6<br>test 様との取引関係を確立する処理は、数分で終了しま<br>R引発生後、取引量に応じて料金が課金されます。                                                                                                    | D既存アカウントを使用して<br>す。なお、登録および基本メ                               |                                                                                                    |
|   | ■「処理を実行するに                                                                          | t <u>ここをクリック</u> .てください                                                                                                    |                                                              |                                                                                                    |
|   | (この処理をしていただくと                                                                       | 、弊社に通知されます。)                                                                                                    |                                                              |                                                                                                    |
| ) | 注意事項:                                                                               |                                                                                                    |                                                              |                                                                                                    |
|   | <ul> <li>アカウントの設定に</li> <li>https://www.anit<br/>レッジコンテンツで<br/>語を選択し、クリッ</li> </ul> | こ必要となるのは、貴社の基本的会社情報のみです。<br>ba.com/help/ariba-answers/suppliers から、オンデマ<br>で、Ariba Network の開始方法について学んでいただけま<br>ックしてください)。                                                                             | ンドトレーニングおよびナ<br>tす (画面右側の欄から日本                               |                                                                                                    |
| , | Ariba Network についてき                                                                 | らにご質問やご不明な点等ありましたら、 <u>Ariba カスタ</u> ョ                                                                                                    | <del>マサポート</del> までお問い合わせ                                    |                                                                                                    |

重要:

招待メールは <u>ordersender-</u> <u>prod@ansmtp.ariba.com</u>より送 付されます。

[利用を開始する]または [ここをクリック]をクリッ クする前に、下記を確認して ください。

- 1. 内部調整
- 2. SAP Business Network管理 者の確認・指定

開始にあたり:

招待メールの [利用を開始す る] または [ここをクリッ ク] をクリックしてください。

## 既存アカウントがあるかどうか確認

|                                                            | バイヤー企業名                                                |
|------------------------------------------------------------|--------------------------------------------------------|
| GAP Business Network<br>で取引関係を築くことの<br>メリット                | SAP Business Network でバヤー企業とつながり、<br>コラボレーションを実現しましょう。 |
| . デジタル技術を活用してビジネス<br>2変革                                   |                                                        |
| 客と同じ安全なネットワーク上でコラボ<br>イーションを行い、ペーパーレスなプロセス<br>よって効率を改善します。 | 登録依頼の情報と一致する既存アカウントが見つかりました。ご確認ください。                   |
| ・弾力性とサステナビリティを保証<br>客満足度の向上、販売サイクルの態略化を<br>現します。           | アカウントを確認                                               |
| インテリジェンスに基づく活動                                             | または                                                    |
| AP Business Network で得られるインサイト<br>貴社の競争上の優位性へと変換します。       | 既存アカウントを使用                                             |
| · 把"情報                                                     | 新規アカウントを作成 ⑦                                           |
| の登録体殖について                                                  |                                                        |

- 既存のアカウント情報を確認する場合、アカウントを確認(Review accounts)
   をクリックして、貴社の既存アカウントがあるかどうかを確認してください。
- 既存アカウントを使用 (Use existing account)を クリックすると、既存のア カウントでログインするこ とができます。(ユーザー 名とパスワードが必要にな ります)
- 新たなアカウントを作成す る場合は、新規アカウント を作成(Create new account)をクリックしてく ださい。

# アカウント情報の入力、使用条件への同意、登録

| Business Network                                                                  | 管理者アカウント情報 ⑦                                                                                                    |                                                                                             |
|-----------------------------------------------------------------------------------|----------------------------------------------------------------------------------------------------|---------------------------------------------------------------------------------------------|
| 貴社のアカウント<br>Business Network で顧客との取引を開始しましょう。          会社情報 ②         会社名(正式名称) * | 名 * 姓 *<br>■ 電子メールアドレス * ■ ■ ■ ■ ■ ■ ■ ■ ■ ■ ■ ■ ■ ■ ■ ■ ■ ■ ■                                                                                                    | <mark>新規アカウントを作成</mark><br>(Create new account)を選<br>択した場合、このような登録<br>ページが表示されます。           |
| 会社名 (正式名称) を入力<br>国/地域 *<br>日本 [ JPN ] ✓<br>郵便番号 *                                | パスワード *     パスワード再入力 *       ・     ・       ・     ・       業務上の役割 *     ・       主な業務上の役割を選択     ・                                                                                                    | 1. 会社情報の入力                                                                                  |
| 都道府県/州 *<br>都道府県/州を選択<br>本<br>市区町村 *                                              | <ul> <li>使用条件を読んだ上で同意します。</li> <li>SAP Business Network における役割と、該当するプロファイルの公開設定に基づいて、SAP Business Network により自身(自社)の情報の一部が公開され、ほかのユーザーがアクセスできる状態になることに合意します。弊社での個人データの取り扱いに関する詳細については、プライバシーに関する声明をご確認ください。</li> </ul> | <ul> <li>Z. 管理名アガリンド情報の<br/>入力</li> <li>3. 「使用条件」及び「SAP<br/>Business Network プライ</li> </ul> |
| 社所(147日)* 住所(2行目) 住所(3行目)                                                         | <ul> <li>私はロボットではあり<br/>ません</li> <li>アライバシー・利用規約</li> <li>アカウントを作成</li> </ul>                                                                                                    | バシー に関する声明」を<br>ご同意の上、「アカウン<br>トを作成」ボタンをク<br>リック                                            |

# 既存のアカウントを使用してサインインする

@ ~ ! 7

### こと: 1. コラボレーションのドキュメント を1つのアカウントで参照 既存アカウントから、ドキュメントの表示や 管理を簡単に行うことができます。 2. 既存アカウントの設定を活用 ドキュメントのルーティングや通知の設定な どの既存の設定を再利用し、自動化されたセ ルフサービスプロセスによって正確かつタイ ムリーな情報を取得します。 3. 業務の効率を向上 すべての顧客に対して同じアカウントを利用 することにより、自動統合への投資をはじめ としたバックエンドプロセスの最適化を行う ことができます。 詳細情報

取引を開始するとできる

|                |                                                            | 0.7                    |
|----------------|------------------------------------------------------------|------------------------|
|                | バイヤー企業名                                                    |                        |
| 1              | サインインしてバイヤー企業との                                            | D取引を開始します              |
|                | ユーザー名                                                      |                        |
| 8              | ユーザー名を忘れた場合                                                |                        |
|                | パスワード                                                      |                        |
|                | <br>パスワードを忘れた場合                                            |                        |
|                | 取引を開始                                                      |                        |
|                |                                                            |                        |
|                |                                                            |                        |
|                |                                                            |                        |
| iditio         | nal fees may be applied                                    | ×                      |
|                |                                                            |                        |
| ees m<br>nd wa | ay apply based on your account type. Please on to proceed. | confirm you understand |
| earn m         | nore                                                       |                        |
|                |                                                            |                        |
|                |                                                            |                        |
|                |                                                            | I confirm              |

既存アカウントを使用(Use existing account)を選択した場 合、このような登録ページが表示 されます。

- 1. ユーザー名とパスワードを入 カしてください。
- 取引を開始をクリック。既存 アカウントの管理者のみがこ のステップを完了することが できます。

もしエンタープライズアカウント にサインインする場合、取引を開 始をクリックした際に費用が発生 する可能性があるポップアップ メッセージが表示されます。<u>リ</u> リーはこのエンタープライズアカ ウント/サブスクリプション費用 を支払うことはできません。

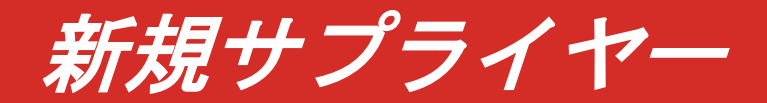

2. アカウント 1. 登録の招待 作成またはロ 3. 登録完了 メール グイン 手順: 手順: SAP Business Network リリーからの最初の発注 新しいSAP Business

書は、ordersenderprod@ansmtp.ariba.com からインタラクティブな 電子メール注文として送 信されます。「オーダー の処理」をクリックして、 SAP Business Network でリリーに接続します。 新しいSAP Business Networkアカウントを作 成するか、既存のアカウ ントを使用してログイン します。 SAP Business Network でリリーとの接続を確 立します。これで、SAP Business Network を通 じて PO(発注書)を受 け取り、リリーへ請求書 を送信できるようになり ます。

# リリーからインタラクティブメール注文の受信

|                                                                                                    | を送信しました。                                                                                             |            |                                              |
|----------------------------------------------------------------------------------------------------|----------------------------------------------------------------------------------------------------|------------|----------------------------------------------|
| - TEST" <ordersender-prod@ans< th=""><th>smtp.ariba.com&gt;</th><th>Keply All</th><th>→ Forward</th></ordersender-prod@ans<>                                            | smtp.ariba.com>                                                                                      | Keply All  | → Forward                                    |
| To O                                                                                                    |                                                                                                    |            | Thu 5/19/2022                                |
| ) If there are problems with how this message is displayed, click here to view it in<br>Click here to download pictures. To help protect your privacy. Outlook prevents | n a web browser.<br>ed automatic download of some pictures in this message.                          |            |                                              |
| 5300007773.htm                                                                                                    |                                                                                                    |            |                                              |
| 27 KB                                                                                                    |                                                                                                    |            |                                              |
| Nervett Brands Inc TEST L                                                                                                    | り新規注文書を送付いたします                                                                                       |            |                                              |
|                                                                                                    |                                                                                                    |            |                                              |
| 複数の電子メールアドレスが注文書納品の組織 ID に関連付けられて、                                                                                                    | いる場合、この注文書のコピーはその電子メールアドレスにも送信されます。                                                                  |            |                                              |
| 顧客がこのオーダーを Ariba Network を使用して送付                                                                                                    | 信しました。                                                                                               |            |                                              |
| 3 🗙                                                                                                    |                                                                                                    |            |                                              |
|                                                                                                    |                                                                                                    |            |                                              |
|                                                                                                    | オーダーの加押                                                                                              |            |                                              |
|                                                                                                    |                                                                                                    |            |                                              |
|                                                                                                    |                                                                                                    |            |                                              |
| この注文書は、Ariba Network により送付されました。 Ariba およ                                                                                                    | よび Ariba Network に関する詳細については. <u>https://www.ariba.com/ja-jp</u> を参照してください。                          |            |                                              |
| この注文書は、Ariba Network により送付されました。 Ariba およ<br>送信者:                                                                                                    | よび Ariba Network に関する詳細については、 <u>https://www.ariba.com/ja-jp</u> を参照してください。<br>交信者:                  |            | 注文書                                          |
| この注文書は, Ariba Network により送付されました。 Ariba およ<br>遠信者:                                                                                                    | よび Ariba Network /二関する詳細/こついては、 <u>https://www.ariba.com/ja-jp</u> を参照してください。<br>受信者:                |            | 注文書<br><b>(新規)</b>                           |
| この注文書は, Ariba Network により送付されました。 Ariba およ<br>送信者:                                                                                                    | よび Ariba Network に関する詳細については、 <u>https://www.ariba.com/ja-jp</u> を参照してください。<br>受信者:                  | 金額: RMB6,6 | 注文書<br><b>(新規)</b><br>000.00 CNY             |
| この注文書は, Ariba Network により送付されました。 Ariba およ<br>送信者:                                                                                                    | よび Ariba Network に関する詳細については、 <u>https://www.ariba.com/ja-jp</u> を参照してください。<br>受信者:                  | 金額: RMB6,0 | 注文書<br><b>(新現)</b><br>000.00 CNY<br>バージョン: 1 |
| この注文書は, Ariba Network により送付されました。 Ariba およ<br>送信者:<br>Ac. 3075(Hookysten] TIDFE, PEL:1, PitTent Chingle Guerre                                                          | たび Ariba Network / 元刻する詳細については、 <u>https://www.ariba.com/ja-jp</u> を身照してください。<br>受信者:<br>電話:<br>FAX: | 金醇: RMB6,0 | 注文書<br>(新現)<br>000.00 CNY<br>バージョン: 1        |

重要:

ordersender-prod@ansmtp.ariba.com から電子メール注文が届きます。

[オーダーの処理]をクリックする前に、下記を確認してください。

- 1. 内部調整
- 2. SAP Business Network管理者の確認・指定

### 開始にあたり: 電子メール注文内にある [オーダーの処理] ボタンをクリックしてください。

## 既存アカウントがあるかどうか確認

|                                                            | バイヤー企業名                                                |
|------------------------------------------------------------|--------------------------------------------------------|
| GAP Business Network<br>で取引関係を築くことの<br>メリット                | SAP Business Network でバヤー企業とつながり、<br>コラボレーションを実現しましょう。 |
| . デジタル技術を活用してビジネス<br>2変革                                   |                                                        |
| 客と同じ安全なネットワーク上でコラボ<br>イーションを行い、ペーパーレスなプロセス<br>よって効率を改善します。 | 登録依頼の情報と一致する既存アカウントが見つかりました。ご確認ください。                   |
| ・弾力性とサステナビリティを保証<br>客満足度の向上、販売サイクルの態略化を<br>現します。           | アカウントを確認                                               |
| インテリジェンスに基づく活動                                             | または                                                    |
| AP Business Network で得られるインサイト<br>貴社の競争上の優位性へと変換します。       | 既存アカウントを使用                                             |
| · 把"情報                                                     | 新規アカウントを作成 ⑦                                           |
| の登録体殖について                                                  |                                                        |

- 既存のアカウント情報を確認する場合、アカウントを確認(Review accounts)
   をクリックして、貴社の既存アカウントがあるかどうかを確認してください。
- 既存アカウントを使用 (Use existing account)を クリックすると、既存のア カウントでログインするこ とができます。(ユーザー 名とパスワードが必要にな ります)
- 新たなアカウントを作成す る場合は、新規アカウント を作成(Create new account)をクリックしてく ださい。

# アカウント情報の入力、使用条件への同意、登録

| SAP Business Network                                       | 管理者アカウント情報 ⑦                                                                                                  |                                                   |
|------------------------------------------------------------|----------------------------------------------------------------------------------------------------|---------------------------------------------------|
| 貴社のアカウント を作成し、SAP<br>Business Network で顧客との取引を開始しま<br>しょう。 | 名 * 姓 * 電子メールアドレス *                                                                                           | <mark>新規アカウントを作成</mark><br>(Create new account)を選 |
| 会社情報 ⑦<br>会社名(正式名称) *<br>会社名(正式名称)を入力                      | <ul> <li>✓ 電子メールアドレスをユーザー名として使用する</li> <li>パスワード * パスワード再入力 *</li> </ul>                                      | 択した場合、このような登録<br>ページが表示されます。                      |
| 国/地域 *<br>日本 [ JPN ] ~                                     | ●         ●           業務上の役割 *         ●                                                                      | 1. 会社情報の入力                                        |
| 郵便番号 * 都道府県/州 *                                            | 主な業務上の役割を選択<br>使用条件を読んだ上で同意します。<br>SAP Business Network における役割と、該当するプロ<br>ファイリの公開空た上づいて SAP Business Network  | 2. 管理者アカウント情報の<br>入力                              |
|                                                            | により自身(自社)の情報の一部が公開され、ほかのユー<br>ザーがアクセスできる状態になることに合意します。弊<br>社での個人データの取り扱いに関する詳細については、<br>プライバシーに関する声明をご確認ください。 | 3. 「使用条件」及び「SAP<br>Business Network プライ           |
| 住所 (2行目)                                                   | 私はロボットではあり<br>ません<br>オライパシー・利用規約                                                                              | バシー に関する声明」を<br>ご同意の上、「アカウン<br>トを作成」ボタンをク         |
| 住所 (3行目)                                                   | アカウントを作成                                                                                                    | リック                                               |

# 既存のアカウントを使用してサインインする

#### 取引を開始するとできる こと: 1. コラボレーションのドキュメント を1つのアカウントで参照 既存アカウントから、ドキュメントの表示や 管理を簡単に行うことができます。 2. 既存アカウントの設定を活用 ドキュメントのルーティングや通知の設定な どの既存の設定を再利用し、自動化されたセ ルフサービスプロセスによって正確かつタイ ムリーな情報を取得します。 3. 業務の効率を向上 すべての顧客に対して同じアカウントを利用 することにより、自動統合への投資をはじめ としたバックエンドプロセスの最適化を行う ことができます。 詳細情報

|                         | バイヤー企業名                                                                                                    |           |
|-------------------------|----------------------------------------------------------------------------------------------------|-----------|
| *                       | サインインしてバイヤー企業との取引を                                                                                                | 開始しま      |
|                         | ユーザー名                                                                                                    | ı         |
|                         | <br>ユーザー名を忘れた場合                                                                                                   | J         |
|                         | バスワード<br>( ) ( ) ) ( ) ) ) ) ) ) ) ) ) ) ) ) )                                                                    | 1         |
|                         | し<br>パスワードを忘れた場合                                                                                                  | J         |
|                         | 取引を開始                                                                                                    |           |
|                         |                                                                                                    | -         |
|                         |                                                                                                    |           |
|                         |                                                                                                    |           |
|                         |                                                                                                    |           |
| iditic                  | onal fees may be applied                                                                                          | ×         |
| iditk<br>res n          | onal fees may be applied                                                                                          | nderstand |
| iditk<br>res n<br>id wa | onal fees may be applied<br>nay apply based on your account type. Please confirm you u<br>ant to proceed.         | nderstand |
| Iditk<br>res n<br>id wa | onal fees may be applied<br>may apply based on your account type. Please confirm you u<br>ant to proceed.<br>more | ×         |
| iditk<br>res n<br>id wi | onal fees may be applied<br>nay apply based on your account type. Please confirm you u<br>ant to proceed.<br>more | ×         |

既存アカウントを使用(Use existing account)を選択した場 合、このような登録ページが表示 されます。

- 1. ユーザー名とパスワードを入 力してください。
- 取引を開始をクリック。既存 アカウントの管理者のみがこ のステップを完了することが できます。

もしエンタープライズアカウント にサインインする場合、取引を開 始をクリックした際に費用が発生 する可能性があるポップアップ メッセージが表示されます。<u>リ</u> リーはこのエンタープライズアカ ウント/サブスクリプション費用 を支払うことはできません。